# Introduktion til PENSAB

Log på pensab.dk og log ind med din medarbejdersignatur via Mit ID.

Har du problemer med at logge på, kan være fordi du mangler at få tilføjet dit RID-nummer på din bruger. Kontakt her <u>pensabdrift@atp.dk</u> med et skærmprint af den fejl du får, når du forsøger at logge ind samt dit RID-nummer.

| Forside                                       | orside                   |                                                                                                    |                                                                                                    |  |  |  |  |  |  |
|-----------------------------------------------|--------------------------|----------------------------------------------------------------------------------------------------|----------------------------------------------------------------------------------------------------|--|--|--|--|--|--|
| udbetaling danmark=                           | Idbetaling danmark=      |                                                                                                    |                                                                                                    |  |  |  |  |  |  |
| PENSAB                                        |                          |                                                                                                    | Udbetaling Danmark<br><u>Hjælo</u> 团 - <u>Kontakt</u> 团                                                                                                    |  |  |  |  |  |  |
| Forside Tjenestemand Kontrol Rapporter Pensio | n Beregning Stamdata 🗸   | Hændelser                                                                                                    |                                                                                                    |  |  |  |  |  |  |
| Find tjenestemand                             | Meddelelser              |                                                                                                    |                                                                                                    |  |  |  |  |  |  |
| Indberetninger og Pensioner                   | ing                      | Søg                                                                                                    | MEDDELELSE TIL KOMMUNER: Det er kommunen<br>der er ansvarlig for at starte en pensionssag, når<br>en lærer i den lukkede gruppe i folkeskolen<br>fratræder sin stilling med ret til opsat pension.<br>Udbetaling Danmark kan ikke registrere den<br>opsatte pension før kommunen har startet en<br>pensionssag. ACAB |  |  |  |  |  |  |
| Indberetninger<br>til kontrol <b>1006</b>     | 353                      | <b>12.06.2019</b><br>MEDDELELSE: Pensionsskemaer med fejl (fx<br>forkert afskedsårsag) eller manglende<br>dokumentation (fx fratrædelsesaftale v. frivillig<br>fratrædels) bliver sfritt. Den |                                                                                                    |  |  |  |  |  |  |
| Afviste <b>O</b><br>indberetninger            | Afviste<br>pensionssager | 257                                                                                                    | ratiæden) bliver atvist. Den<br>pensionsalderansvarlige institution skal derefter<br>udfylde skemaet og sende til godkendelse hos<br>tjenestemanden igen. Vær opmærksom på, at det<br>ikke er nødvendigt at starte en ny pensionssag -<br>man kan redigere i den afviste sag og sende til<br>øddkendelse iden        |  |  |  |  |  |  |
| Kom godt i gang                               |                          |                                                                                                    | 07.06.2018<br>MEDDELELSE: Pensioneringssager skal                                                                                                    |  |  |  |  |  |  |

Menuen i PENSAB: Øverst ses de faner som din bruger giver dig adgang til.

Du kan på forsiden eller fanen "Tjenestemand" søge efter en tjenestemand. Avanceret søgning under fanen "Tjenestemand" giver flere muligheder.

Meddelelser: Her kommer beskeder fra Udbetaling Danmark, det kan fx være nye regler, generel information eller systemvedligeholdelse.

Indberetninger og Pensionering: Viser et overblik af, hvad dig og dine medarbejdere har af indberetninger, der mangler at blive godkendt – bemærk både afviste og indberetninger til kontrol skal godkendes. Herudover vises de pensionssag, der er afvist at Udbetaling Danmark, Tjenestemandspension og som der skal tjekkes igennem, ændres og sendes til godkendelse hos tjenestemanden igen.

### Links i header (toppen) og footer (bunden) på tværs af PENSAB

Der er links til vores kontaktoplysninger øverst i højre hjørne på tværs af alle sider, ligeledes kan man via knappen "Hjælp" sendes direkte over til vejledningerne til PENSAB på virk.dk.

I bunden er placeret links til Medarbejder- og Kompetencestyrelsen, til <u>www.tjenestemandspension.dk</u> og til Udbetaling Danmark, Tjenestemandspension på borger.dk. Det kan evt. bruges til nemt at søge information hos os eller Medarbejder og Kompetencestyrelsen. I bjælken i bunden fremgår vores kontaktoplysninger også.

# udbetaling danmark=

## Tjenestemandspension

## Fane: Tjenestemand

Du kan på fanen "Tjenestemand" søge efter en tjenestemand. Avanceret søgning under fanen "Tjenestemand" giver flere og mere avancerede søgemuligheder.

| Forside           | Tjenestemand | Kontrol | Rapporter | Pension | Beregning | Stamdata 🗸 | Hændelser | Auto |
|-------------------|--------------|---------|-----------|---------|-----------|------------|-----------|------|
| Find tjenestemand |              |         |           |         |           |            |           |      |

# Find tjenestemand

Her kan du fremsøge en tjenestemand. Anvend den avancerede søgning, hvis du ikke finder det du søger.

| 5 | Jensen                                       |                       |           |          |
|---|----------------------------------------------|-----------------------|-----------|----------|
| E | <ul> <li><u>Avanceret søgning</u></li> </ul> |                       |           |          |
|   | CPR-nr.                                      | Fornavn               | Efternavn | Stilling |
|   | Virksomhed 🗸                                 | Status (AKKO)<br>Vælg |           |          |
|   | Søg Nulstil                                  |                       |           |          |

Du kommer direkte på tjenestemandens sag, hvis der kun er 1 tjenestemand der opfylder dine søgekriterier, ellers vil der komme en liste over tjenestemænd, der opfylder søgekriterierne.

# **Find tjenestemand**

| Her kan du fremsøge en tjenestemand. Anvend den avancerede søgning, hvis du ikke<br>finder det du søger. |               |           |          |  |  |  |  |  |  |
|----------------------------------------------------------------------------------------------------|---------------|-----------|----------|--|--|--|--|--|--|
| Søgetekst                                                                                                |               |           |          |  |  |  |  |  |  |
|                                                                                                    |               |           |          |  |  |  |  |  |  |
| ▼ <u>Avanceret søgning</u>                                                                               |               |           |          |  |  |  |  |  |  |
| CPR-nr.                                                                                                  | Fornavn       | Efternavn | Stilling |  |  |  |  |  |  |
|                                                                                                    |               | Jensen    |          |  |  |  |  |  |  |
| Virksomhed                                                                                               | Status (AKKO) |           |          |  |  |  |  |  |  |
| · ·                                                                                                    | Vælg 🗸        |           |          |  |  |  |  |  |  |
| Søg Nulstil                                                                                              |               |           |          |  |  |  |  |  |  |

## Der blev fundet 24055 tjenestemænd

| CPR-nr. | Fornavn <del>\$</del> | Efternavn ≑ | Stilling ≑ | Virksomhed \$                          | Status (AKKO) ≑            |
|---------|-----------------------|-------------|------------|----------------------------------------|----------------------------|
|         |                       |             |            | Randlev-Bjerager Kirkekasse (59769715) | 13 Pensioneret, 01-08-2002 |
|         |                       |             |            | ATP (43405810)                         | 13 Pensioneret, 01-08-1987 |
|         |                       |             |            | ATP (43405810)                         | 13 Pensioneret, 01-08-1991 |

## Tjenestemandspension

#### Fane: Kontrol

Du kan her se kontrollere de indberetninger som du og dine kollegaer har lavet.

OBS, hvis der ligger kontroller du ikke kan se eller godkende, vil det typisk være Udbetaling Danmark, Tjenestemandspension, der har ændret i PENSAB og som endnu ikke har fået godkendt kontrollerne.

Enkelte steder har brugere både hos sig selv på eget CVR-nummer og hos andre (fx hos Statens Administration) og her kan man ikke godkende kontroller på tværs af CVR-numre/virksomheder. I så fald må man bede den anden virksomhed om at godkende deres kontroller.

| Kontrol                                                                           |                         |                                           |               |  |  |  |  |  |
|-----------------------------------------------------------------------------------|-------------------------|-------------------------------------------|---------------|--|--|--|--|--|
| Her kan du se de indberetninger der står til godkendelse, er afvist og godkendte. |                         |                                           |               |  |  |  |  |  |
| Vis ikke-kontrollerede                                                            | Vis godkendte / rettede | ◯ Vis afviste                             | ◯ Vis alle    |  |  |  |  |  |
| Brugernavn ⊘                                                                      | Kontroltype             | Vis kun dine og kolleagers indberetninger |               |  |  |  |  |  |
| Navn                                                                              | CPR-nummer              | Virksomhed                                |               |  |  |  |  |  |
| Periode start                                                                     | Periode slut            |                                           |               |  |  |  |  |  |
| Søg Nulstil                                                                       |                         |                                           |               |  |  |  |  |  |
|                                                                                   |                         |                                           | Godkend Afvis |  |  |  |  |  |

#### **Fane: Rapporter**

Antallet af mulige rapporter afhænger af din brugerprofil.

| Fane: Pension |  |  |
|---------------|--|--|
|               |  |  |

Her vises en liste over de pensionssager der er godkendte, afviste, annullerede, under behandling m.v. for din institution.

#### Fane: Beregning

Her kan du lave en generel beregning af tjenestemandspension uden at tage højde for særlige elementer i en given sag.

#### Fane: Stamdata

Her findes de generelle stamoplysninger der bruges i PENSAB. Din brugerprofil afgør hvor meget du har adgang til under stamdata. De fleste har alene adgang til "Virksomheder", hvor man kan opdatere kontaktoplysninger for den pensionsalderansvarlige myndighed man administrerer. Det er også muligt at ændre **hvem** der er pensionsalderansvarlige for den/det konkrete virksomhed/CVR-nummer.

Søg på virksomheden. Hvis du vælger ikke at skrive noget og klikker på 'Søg', kommer der en liste over alle virksomheder du via din bruger profil har adgang til.

# udbetaling danmark=

## Tjenestemandspension

| PENS     | PENSAB         |         |           |         |           |        |            |           | Udbetaling Danmark<br><u>Hjælp</u> Ø - <u>Kontakt</u> Ø |  |
|----------|----------------|---------|-----------|---------|-----------|--------|------------|-----------|---------------------------------------------------------|--|
| Forside  | Tjenestemand   | Kontrol | Rapporter | Pension | Beregning | Udtræk | Stamdata 🗸 | Hændelser | Auto                                                    |  |
| Stamdata | - Virksomheder |         |           |         |           |        |            |           |                                                         |  |

# Virksomheder

Her kan du finde og ændre data for virksomheder.

| Virksomhedsnavn | CVR-nr. | Produktionsenhed | Produktionsenhedsnr. |
|-----------------|---------|------------------|----------------------|
| skole           |         |                  |                      |
| Søg Nulstil     |         |                  |                      |

| Viser 1 | 5 virksomhed | (er)                                                             |   |
|---------|--------------|------------------------------------------------------------------|---|
|         | CVR-nr. ≑    | Virksomhedsnavn 🔺                                                |   |
| +       | 70876116     | Bagsværd Kostskole og Gymnasium                                  | : |
| +       | 17611615     | College 360                                                      | : |
| +       | 17257234     | Den Selvejende Institution Køge Handelsskole og Handelsgymnasium | : |
| +       | 10422485     | Handelsgymnasiet Vestfyn S/I                                     | : |

## **Rediger virksomhed**

~

CVR-nr. \* 70876116

#### Virksomhedsnavne 💿

Startdato \* 01-01-1930

Virksomhedsnavn \* Bagsværd Kostskole og Gymnasium

Email ⑦

Telefonnr. @

Pensionsansvarlig myndighed ③

Finanslovshenvisning ③

Pensionskassen af 1925 (36321010) 🗸

CVR-gruppe ⑦

Gem Annuller